# 

### 

【目標時間12分】 メールフォームプラグインの代名詞「 Contact Form 7」を使用して、お問合 せフォームを設置しよう

# 0) Contact Form 7 の初期設定

- Contact Form 7をインストールし有効化
- 「ここにタイトルを入力」と書いてあるタイトル欄に「お問合せフォーム1202」と入力(管理しやすい名称を付ける)

1)フォームの内容を作成する

まず、フォームの内容をすべて削除し空欄 にする。

「お問合せの種類」欄を作成

- 「ラジオボタン」をクリック
- 「名前」を「category」と入力
- 「オプション」に以下の4つの選択枝を登録(1つずつ改行)
  - 商品について
  - ゥェブサイトについて
  - 採用について
  - その他
- 「タグを挿入」ボタンをクリック
  ⇒ フォームにタグが挿入される
- ]の後で改行

# 「題名」欄を作成

- 「テキスト」ボタンをクリック
- 「必須項目」にチェック
- 「名前」を「your-subject」と入力
- 「タグを挿入」ボタンをクリック
  ⇒ フォームの2行目に挿入される
- ]の後で改行

「メッセージ本文」欄を作成

- 「テキストエリア」ボタンをクリック
- 「必須項目」にチェック
- 「名前」を「your-message」と入力
- 「タグを挿入」ボタンをクリック
  ⇒ フォームに挿入される
- ]の後で改行

## 「お名前」欄を作成

- 「テキスト」ボタンをクリック
- 「必須項目」にチェック
- ●「名前」を「your-name」と入力
- 「タグを挿入」ボタンをクリック
  ⇒ フォームに挿入される
- ]の後で改行

「メールアドレス」欄を作成

- 「メールアドレス」ボタンをクリック
- 「必須項目」にチェック
- 「名前」を「your-email」と入力
- 「タグを挿入」ボタンをクリック
- ⇒ フォームに挿入される
- ]の後で改行

### 「電話番号」欄を作成

- 「電話番号」ボタンをクリック
- ●「名前」を「your-tel」と入力
- 「タグを挿入」ボタンをクリック
  ⇒ フォームに挿入される
- ]の後で改行

### 送信ボタンを作成

- 「送信ボタン」ボタンをクリック
- ●「ラベル」を「送信する」と入力
- 「タグを挿入」ボタンをクリック
  ⇒ フォームに挿入される
- ]の後で改行
- 最後に「保存」ボタンをクリック

2)作成したフォームを固定ページに設置 する

- 固定ページ > 新規追加 をクリック
- タイトルにお問合せ1202と入力
- 本文欄の一行目の右側にある「+」をク リックし、Contact Form 7 ブロックを選 択する(表示されていない場合は検索欄 に Contact...と入力すると表示される)
- 「コンタクトフォームを選択:」から前段で 作成した「お問合せフォーム1202」を選 択
- 右上の「公開」ボタンをクリックしてページ を公開
- 公開後、右ペインに表示されている「固 定ページを表示」ボタンを右クリックし、
   「リンクを新しいタブで開く」で別タブで表 示
- 作成したメールフォームが表示されていることを確認

⇒しかし、各項目にラベル(項目名)が表示 されておらず、何を入力するのか分からない 状態

- 固定ページ「お問合せ1202」の編集画面のタブに切り替える
- 左上のWマークをクリックして編集画面を 抜ける
- お問い合わせ > コンタクトフォームをク リック
- 「お問合せフォーム1202」のタイトルをク リックして設定画面を開く

各項目をdl/dt/ddタグで囲み(マークアップ)、ラベル(項目名)を追記

形式:

<dl> <dt>ラベル</dt><dd>フォームタグ</dd> <dt>ラベル</dt><dd>フォームタグ</dd> <dt>ラベル</dt><dd>フォームタグ</dd> ...

</dl>

#### 見本:

<dt>お問合せの種類</dt><dd>[radio category us <dt>題名</dt><dd>[text\* your-subject]</dd> <dt>ンッセージ本文</dt><dd>[text\* your-subject]</dd> <dt>メッセージ本文</dt><dd>[textarea\* your-mes <dt>お名前</dt><dd>[text\* your-name]</dd> <dt>×ノルアドレス</dt><dd>[email\* your-email] <dt>電話番号</dt><dd>[tel your-tel]</dd> </dl> [submit "送信する"]

• 保存ボタンをクリック

別タブに開いている「お問合せ**1202**」ページ に切り替えリロード(ページを再読み込み) し、ラベルが表示され見やすくなっているこ とを確認。

3)テスト送信する

すべての項目にダミーの値を入力し、最後 に「送信する」ボタンをクリック 「ありがとうございます。メッセージは送信さ れました。」という緑色の枠で囲まれたメッ セージが表示されれば送信成功。

4)届いたメールをテスト用メーラー「 MailHog」で確認する

<sup>&</sup>lt;dl>

 Localの「icc-books」の右ペイン、3つのタ ブのうち3つ目の TOOLS(または UTILITY)をクリック

| icc-books                | 5       | STOP SITE                                                                   |
|--------------------------|---------|-----------------------------------------------------------------------------|
| ~/Local Sites/iccbooks 🕥 |         |                                                                             |
| OVERVIEW DATABASE        | TOOLS   | ( admin ) ( open site                                                       |
| Mailhog                  | MailHog | OPEN MAILHOG                                                                |
| Live Links               |         | All outbound e-mail from your Local site will be intercepted by<br>MailHog. |

- 緑色の「OPEN MAILHOG」をクリックすると、ブラウザの新規タグで「MailHog」が開く(メーラーのような画面)
- テスト送信したメールが届いていることを 確認(メールリスト右側の受信日時で確 認)
- メールのタイトルをクリックして本文を開く

⇒ しかし、いくつかの項目が足りない ⇒ Contact Form 7 のメールテンプレートを 編集する必要がある

------5)メールテンプレートを編集する

- Contact Form 7 > お問合せフォーム 1202 の編集画面を開く
- 2つ目の「メール」タブを開く
- 「送信先」のすぐ上に並ぶメールタグのうち [category] [your-tel] の2つだけが黒字で表示されている

⇒ フォームの項目は作成済みだがメールテ ンプレート内に未挿入の項目を表している

「メッセージ本文」欄の「題名」の行末で改行し、以下のように追記する
 -----

お問合せの種類: [category] 電話番号: [your-tel]

-----見本 :

| メッセージ本文 | 差出人: [your-name] <[your-email]><br>題名: [your-subject]<br>お問合せの種類: [category]<br>電話番号: [your-tel] |
|---------|--------------------------------------------------------------------------------------------------|
|         | メッセージ本文:<br>[your-message]                                                                       |

- 保存ボタンをクリック
- ブラウザの別タブ「お問合せ1202」ページに切り替え、再度ダミー情報を入力してテスト送信してみる
- MailHogのタブに切り替え受信されていることを確認
- メールタイトルをクリックして本文を表示 すると、追記した「お問合せの種類」と「電 話番号」が表示されていることが確認で きる

---

以上で、無事にメールフォームが設定、設置 できた。